## Quick configuration Guide for H-4ADHD-QAM-IPLL

## Login instructions:

In order to log in to the Modulator NMS port, please set your PC's NIC Ethernet card to the following IP address: 192.168.0.100.

Access Modulator GUI by typing derail IP address <u>192.168.0.136</u> in to the browser Login /password – admin/admin

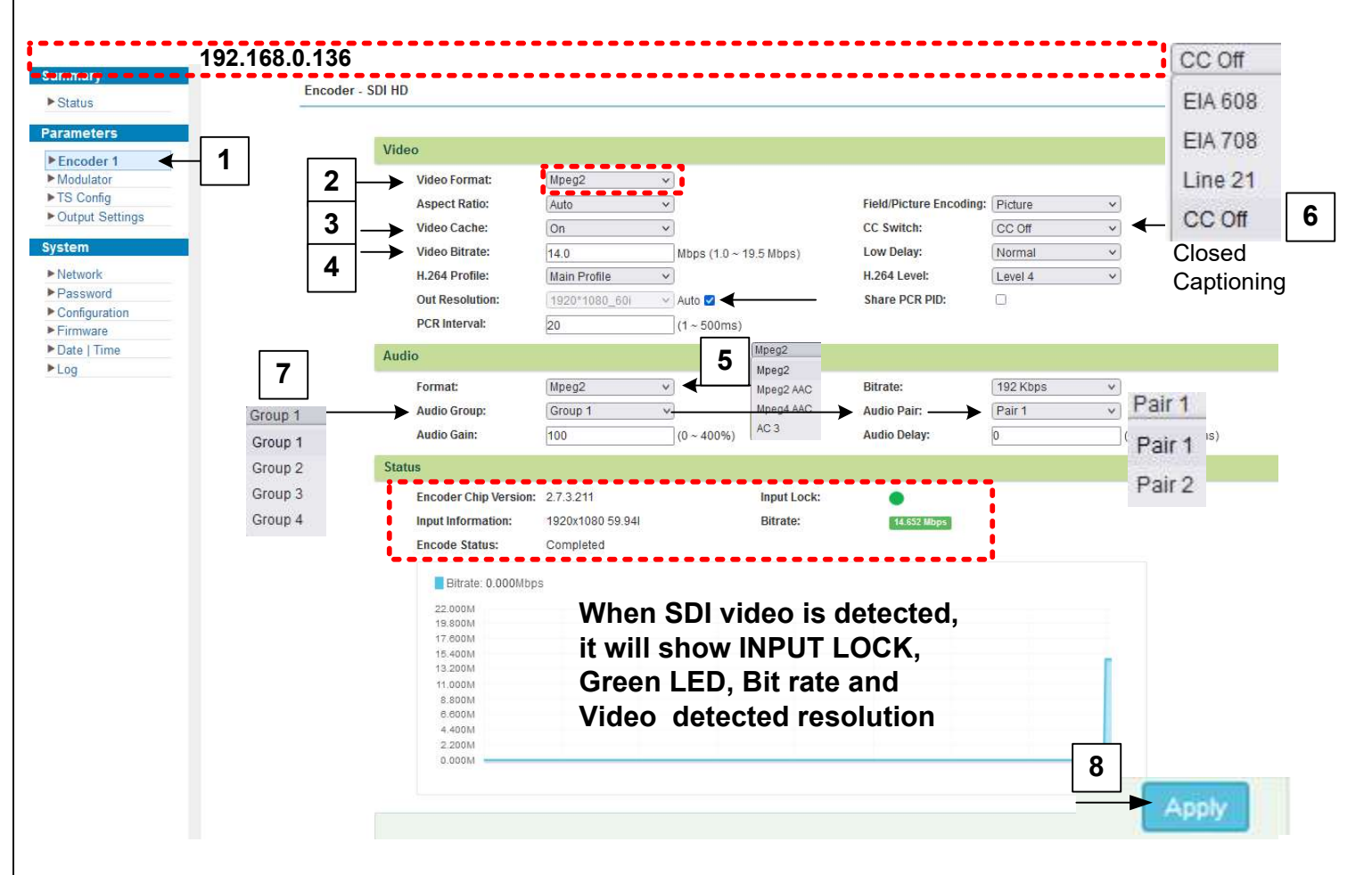

1 Select ENCODER1 (H-4ADHD unit has also ENCODER2 for CH # 2)

- 2 Video encoding MPEG2 or H.264 (MPEG2 is a US, Canada, Mexico standard)
- 3 Video Cache is a Video buffer ON/OFF, The default is OFF,
- it need to be set ON if SDI input resolution is fluctuation
- 4 Video Encoding bitrates up to 18Mbps
- 5 Audio encoding format AC3,AC3 Pass,AAC,MPEG2 (The AC3 is a US, Canada, Mexico standard) 6 Closes captioning Setting, (if CC is enabled, the Video Cache need to be OFF)
- 7 The Unit support 2 Audios, The Audio tracks can be selected from SDI group 1-4 each pair 1 or 2
- 6 Once configured click apply

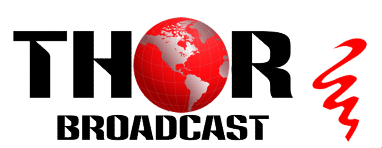

Ver.2023

https://thorbroadcast.com

800-521-8467 sales@thorfiber.com

| DhD-QAM-IPLL - DVB-C annex A/B<br>QAM 64 /QAM 256<br>DPD-ATSC-PLL - ATSC modulation<br>HD-ISDBT-IPLL - SDB-T modulation<br>DHD-DVBT-IPLL - DVB-T modulation<br>DHD-DVBT-IPLL - DVB-T modulation<br>DHD-DVBT-IPLL - DVB-T modulation<br>DHD-DVBT-IPLL - DVB-T modulation<br>DHD-DVBT-IPLL - SDB-T modulation<br>DHD-DVBT-IPLL - DVB-T modulation<br>DHD-DVBT-IPLL - DVB-T modulation<br>DHD-DVBT-IPLL - SDB-T modulation<br>DHD-DVBT-IPLL - SDB-T |                                                        |         |              |
|----------------------------------------------------------------------------------------------------|--------------------------------------------------------|---------|--------------|
| Annual Constellation                                                                                                    | ndard: J.83B<br>Innel Info.(Alarm/Active/Total): 0/4/4 |         |              |
| System 250 arranges 250 arranges 250 arrange                                                                                                    | ation Symbol Rate                                      | Status  | Bit(Act/Max) |
| Accoder Modulator  Igement  Ummary  Status  arameters  Encoder 1  Encoder 2  Modulator  Frequency Mode: List  Constelliation  Frequency Mode: List  Constelliation  Symbol Rate  Channel 1 Config.  Channel 1 Config.  Channel I Config.  Channel I Config.  Channel I Config.  Channel I Config.  Channel I Config.  Channel I Config.  Channel Enable:  Constelliation:  Symbol Rate:  Constelliation:  Symbol Rate:  (a)  Constelliation:  Symbol Rate:  (a)  Constelliation:  Symbol Rate:  (a)  Constelliation:  Symbol Rate:  (a)  Constelliation:  Symbol Rate:  (a)  Constelliation:  Constelliation: Constelliation: Constelliation: Constelliation: Constelliation: Constelliation: Constelliation: Constelliation: Constelliation: Co                                                                                                    | 4M 5361 Ksps                                           | ٠       | 0.0/38.8 M   |
| Addulator  Status  Center Frequency: 63 000 Mitz  Level(All Carriers): 3 0 950  Frequency Mode: List  Modulator  Frequency Mode: List  Modulator  Frequency  Symbol Rate  Channel I Config.  Channel I Config.  Channel I Config.  Channel Enable:  Frequency:  Frequency:                                                                                                    |                                                        |         |              |
| signment         status         arameters         Encoder 1         Encoder 1         Encoder 1         Encoder 1         Encoder 1         Frequency Mode:         List         Voltator         TS Config         Output Settings         ystem         Network         Password         2       65 CH4         Encoder 1         Firmware         4       68 CH4         Encoder 1         Frequency:       57 CH2         Channel 1 Config.         Channel 1 Config.         Channel 1 Config.         Channel 1 Config.         Channel 1 Config.         Channel 1 Config.         Channel 1 Config.         Channel 1 Config.         Channel Enable:       1         Standard:       1838 ×         Log       Constellation:       256 QAM         Symbol Rate:       5361 (30)                                                                                                    |                                                        |         |              |
| Status       Modulator         Encoder 1       Encoder 2         Encoder 2       Level(All Carriers): 30 GBe         Context Frequency. 65 000 MBz       Standard: J 838         Context Frequency. 65 000 MBz       Standard: J 838         Context Strings       Frequency Mode: List         Voldulator       Frequency Mode: List         * TS Config       Output Settings         1       57 CH 2         Network       2         Passood       3         Configuration       3         * Firmware       3         Date [Time       0         Log       Frequency: 57 CH 2         Constellation:       256 QAM         Symbol Rate:       Symbol Rate                                                                                                    |                                                        | _       | _            |
| Status     Modulator     Center Frequency: 63 000 MHz     Level(All Carriers): 30 0BHz     Level(All Carriers): 30 0BHz     Level(All Carriers): 30 0BHz     Level(All Carriers): 30 0BHz     Frequency Mode: List     T S Config     Output Settings     1                                                                                                    |                                                        |         |              |
| Parameters     Center Frequency: 63 000 MHz     Standard: J 838       Encoder 1     Exevel(All Carriers): 3.0 dBm     Channel Into. (Aliams/Active/Total): 04/4       Encoder 2     Frequency Mode: List     Channel Into. (Aliams/Active/Total): 04/4       TS Config     #     Frequency     Constellation       Output Settings     1     57 CH 2     Channel I Config.       Network     2     63 CH 4     Channel I Config.       Password     3     69 CH 4     Level(CH Carriers):     0.0 (.22)       Date   Time     Log     57 CH 2     Constellation:     256 QAM                                                                                                    |                                                        |         |              |
| Encoder 1     Encoder 1     Standard: J 838       Encoder 2     Encoder 2       Modulator     Frequency: 63 000 MHz       TS Config     Constellation       Output Settings     #       Prequency: Mode: List     Constellation       System     1       Password     3       Configuration     3       Firmware     4       Date   Time       Log                                                                                                    |                                                        |         |              |
| Encoder 1       Level(All Carriers): 3.0 /000       Channel Into, (Alarm/Active:/fbtal): 0/4/4         Frequency       Frequency Mode: List       Channel Into, (Alarm/Active:/fbtal): 0/4/4         Modulator       TS Config       Constellation:       Symbol Rate         Output Settings       1       57 CH2       Channel Into, (Alarm/Active:/fbtal): 0/4/4         Network       2       63 CH3       Channel Into, (Alarm/Active:/fbtal): 0/4/4         Password       3       69 CH4       Channel Into, (Alarm/Active:/fbtal): 0/4/4         Configuration       3       69 CH4       Channel Into, (Alarm/Active:/fbtal): 0/4/4         Firmware       4       69 CH4       Channel Into, (Alarm/Active:/fbtal): 0/4/4         Log       57 CH2       Channel Into, (Alarm/Active:/fbtal): 0/4/4                                                                                                    |                                                        |         |              |
| Modulator       Frequency Mode:       List         TS Config       I       Frequency       Constellation       Symbol Rate         Output Settings       1       57 CH2       Channel 1 Config.         Network       2       63 CH3       Channel 1 Config.         Password       3       68 CH4       Level(CH Carriers):       0.0         Channel Enable:       I       Frequency:       57 CH2       Constellation:         Date   Time       Log       57 CH2       Constellation:       256 QAM         Symbol Rate:       596 1       (30)       (30)                                                                                                    |                                                        |         |              |
| # Sconig       # Prequency       Constellation       Symbol Rate         System       1       57 CH2       Channel 1 Config.         Network       2       63 CH3       Channel 1 Config.         Password       3       69 CH4       Level(CH Carriers):       0.0         Date   Time       4       69 CH4       Channel Enable:       Image: Constellation         Log       57 CH2       Constellation:       256 QAM       Standard:       369 CH2                                                                                                    |                                                        |         |              |
| Output Settings     Image: Right of the set of the set of the                                                                                                    | Statile Bitta                                          |         | 1000         |
| System       1       57,0H2       Channel 1 Config.         Network       2       63,0H3       Standard:       1838         Password       3       69,0H4       Level(CH Carriers):       0.0       (-24)         Pirmware       4       69,0H4       Channel Enable:       Image: Channel Enable:       Image: Channel Enable:       Image                                                                                                    | status milita                                          |         | × .          |
| <ul> <li>Network</li> <li>2</li> <li>83 CH 3</li> <li>Password</li> <li>3</li> <li>B9 CH 4</li> <li>Standard: J838</li> <li>Level(CH Carriers): 0.0 (-20)</li> <li>Channel Enable:</li> <li>Channel Enable:</li> <li>Frequency:</li> <li>57 CH 2</li> <li>Constellation:</li> <li>256 QAM</li> <li>Symbol Rate:</li> <li>5361 (30)</li> </ul>                                                                                                    | [ close ]                                              | 38.8 M  |              |
| Password       3       69 CH 4       Standard:       J838         Configuration       4       69 CH 4       Level(CH Carriers):       0.0       (-20)         Date   Time       4       69 CH 4       Channel Enable:       Image: Channel Enable:       Image: Chanel Enable:                                                                                                    |                                                        | 38.8 M  | / 1          |
| Configuration     Firmware     4     B3 CBH4     Level(CH Carriers):     0.0     (-24     Channel Enable:     Channel Enable:     Constellation:     256 QAM     Symbol Rate:     5361     (30)                                                                                                    |                                                        | 92.0.11 |              |
| Date   Time     A     BORNA     Channel Enable:     Constellation     Z56 QAM     Symbol Rate:     S361     (30)                                                                                                    | ~-3 dBm)                                               | 10.0 m  |              |
| ► Log Channel Enable:<br>Frequency: 57 CH 2<br>Constellation: 256 QAM<br>Symbol Rate: 5361 (30)                                                                                                    |                                                        | 98.8 M  | /            |
| Frequency:     57 CH 2       Constellation:     256 QAM       Symbol Rate:     5361                                                                                                    |                                                        |         |              |
| Constellation: 256 QAM<br>Symbol Rate: 5361 (30                                                                                                    | 3                                                      |         | T            |
| Symbol Rate: 5361 (30                                                                                                    | i VI                                                   |         |              |
| Symbol Rate: [30                                                                                                    | J                                                      |         |              |
|                                                                                                    | u ~ 9000 KSpS)                                         |         |              |
|                                                                                                    |                                                        |         |              |
|                                                                                                    | 4 Apply Close                                          |         |              |
|                                                                                                    |                                                        |         |              |
|                                                                                                    |                                                        |         |              |
|                                                                                                    |                                                        |         |              |
|                                                                                                    |                                                        |         |              |

1. Press the pencil icon to bring up edit window

2. Standard should be J.83B (US Standard) J.83A(Europe Standard) H-1/2HDMI-ATSC-IPLL has ATSC modulation frequency table listed

- 3. Frequency should be 57 for CH 2
- 4. Press apply

TS Config (Encoded Transport Stream from the Video Audio Input selection for the CATV RF/ASI/IP Output)

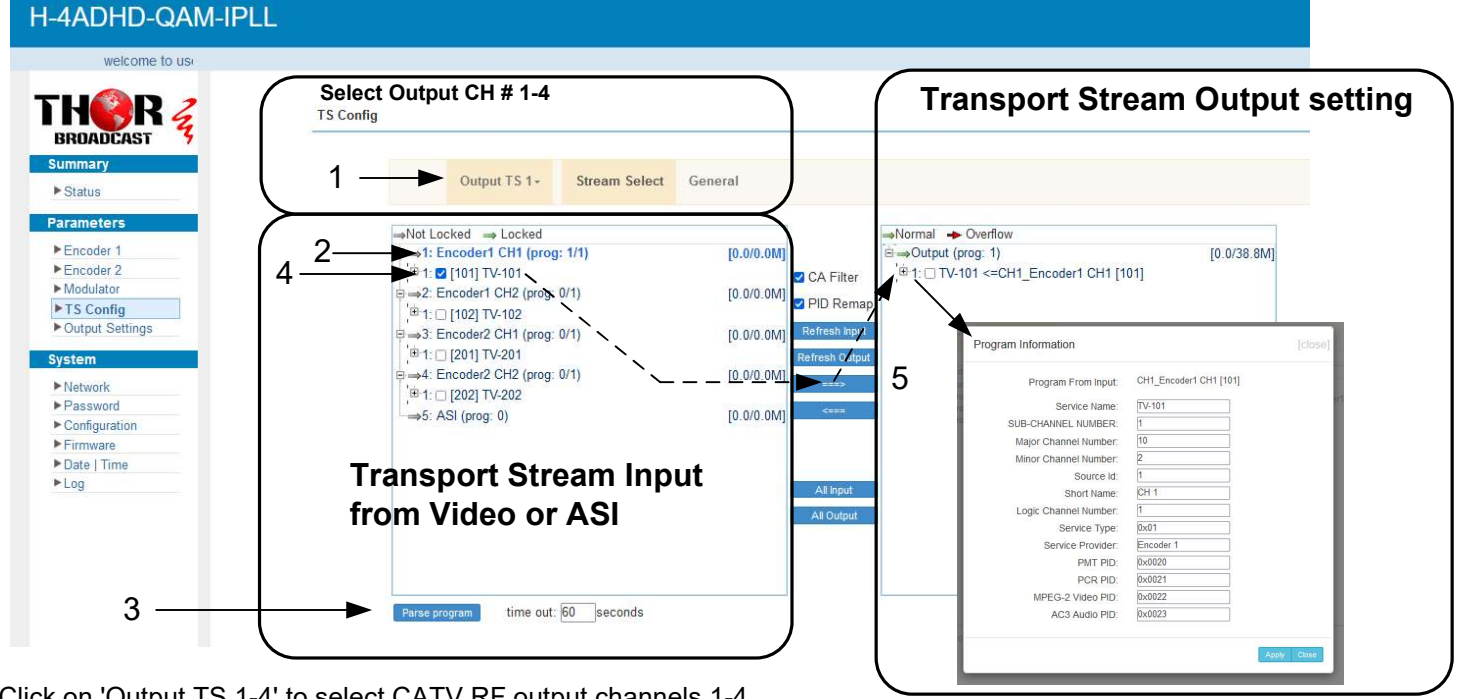

- 1. Click on 'Output TS 1-4' to select CATV RF output channels 1-4.
- 2. Highlight 'Encoder CH 1'.
- 3. Parse the program (scanning function) and click the plus sign to expand encoder channel options.
- 4. Check the box next to the desired source.

5. Press the '==>' button to move the encoded video to the output channel. Multiple videos can be multiplexed on a single RF channel, up to a total bit rate of 38Mbps, as sub-channels like 2.1, 2.3, 2.4, etc."

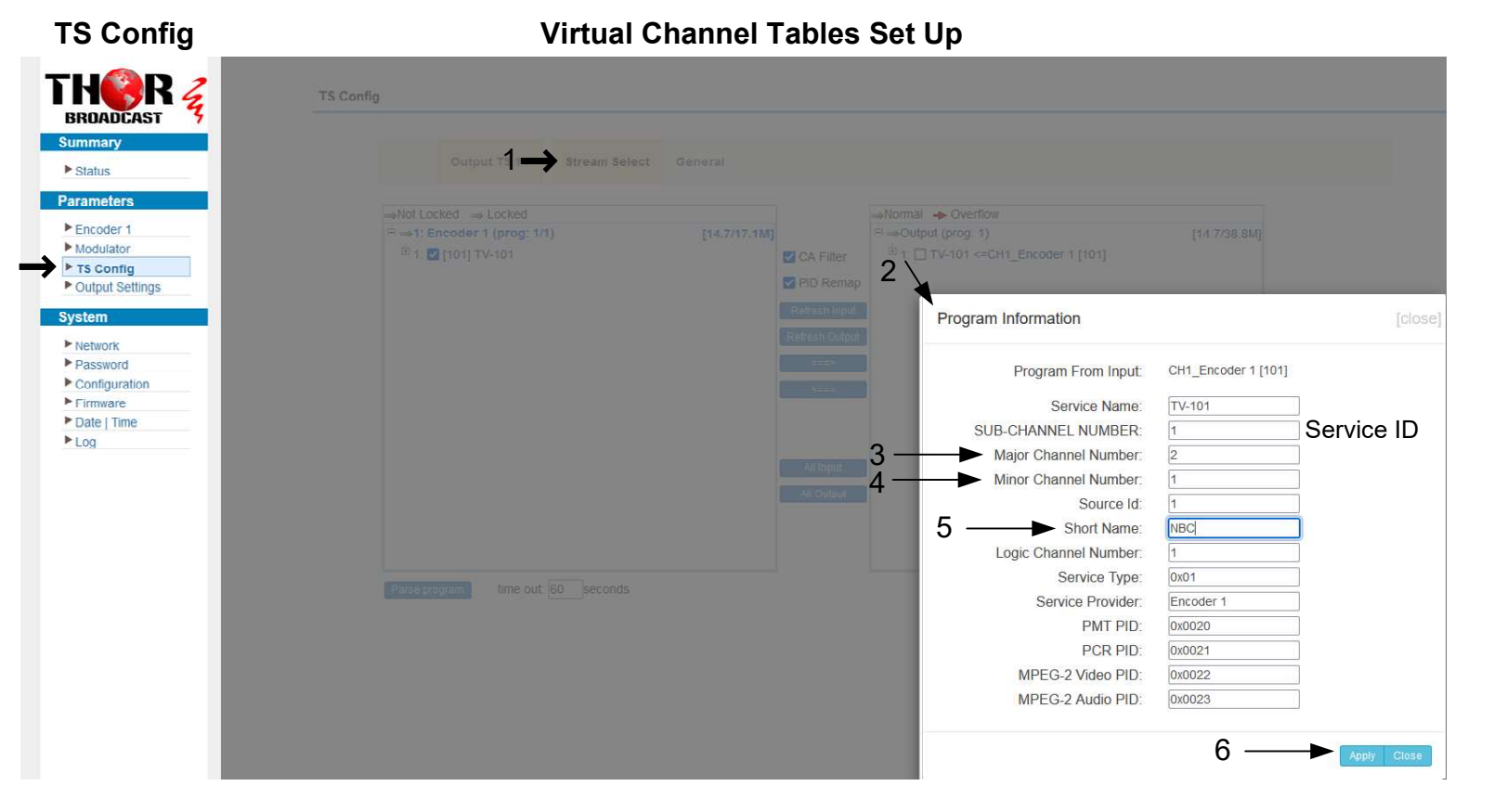

- 1. Click Steam Select tab to go back to the previous screen
- 2. Click the number "1" Drop box will open program information
- 3. Set major channel number to your preference
- 4. Set minor channel number to your preference
- 5 Set Short Name ( will display on the TV)
- 6. Click apply

| THER Z                                                  | TS Config |                            |                     |            |                                        |                           |       |
|---------------------------------------------------------|-----------|----------------------------|---------------------|------------|----------------------------------------|---------------------------|-------|
| Summary<br>Status                                       |           | Output TS 1-               | Stream Select       | General    | ◀ 1                                    |                           |       |
| Parameters  Encoder 1 Modulator                         | Stre      | eam<br>Character Encoding: | NORMAL              | <b>v</b> ] | SDT Insert:                            |                           |       |
| Ts Config     Output Settings                           | NIT       | NIT Insert:                | Not insert          | v          |                                        |                           |       |
| Network                                                 | VCT       | г                          | <b>N</b> ano (1997) |            |                                        |                           |       |
| Password     Configuration     Firmware     Date   Time | 2—►       | VCT Insert:<br>VCT Mode:   | CVCT                | ~          | Modulation Mode:<br>Carrier Frequency: | 4<br>500.000 (30-1000MHz) |       |
| ► Log                                                   |           |                            |                     |            |                                        |                           | 3 🔶 🗛 |

- 1. Click the general tab
- 2. Check the VCT insert check box
- 3. Press apply

If VCT Insert is not apply the TV will scan and show physical channel number as a Major channel and Service ID ( Sub-Channel number ) as Minor, for example 2.1

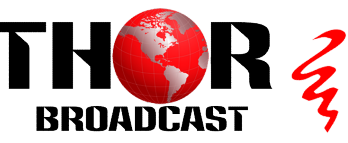

|                                              | IP Stream(GE                                                                 | _DATA)                                            |                 |          |                |                                                                                                    |                                                                                                    |                                          |                                                                                                  |                                                                 |
|----------------------------------------------|------------------------------------------------------------------------------|---------------------------------------------------|-----------------|----------|----------------|----------------------------------------------------------------------------------------------------|----------------------------------------------------------------------------------------------------|------------------------------------------|--------------------------------------------------------------------------------------------------|-----------------------------------------------------------------|
|                                              | Channel                                                                      | nfo.(Alarm/Active/Total):                         | : 0/4/8         |          |                |                                                                                                    |                                                                                                    |                                          |                                                                                                  | •                                                               |
| rs                                           | #                                                                            | IP Address                                        | Port            | Protocol | Pkt Length     | Null PKT<br>Filter                                                                                             | Program                                                                                                    | Status                                   | Bit(Act/Max)                                                                                     |                                                                 |
| 2                                            | MPTS 1                                                                       | 224.2.2.2                                         | 2000            | UDP      | 7              |                                                                                                    |                                                                                                    |                                          | 14.7/38.8 M                                                                                      | 1                                                               |
| a <b>115</b>                                 | MPTS 2                                                                       | 224.2.2.2                                         | 2002            | UDP      | 7              | 0                                                                                                    |                                                                                                    |                                          | 14.7/38.8 M                                                                                      | 1                                                               |
| Settings MPIS'S                              | MPTS 3                                                                       | 224.2.2.2                                         | 2004            | UDP      | 7              |                                                                                                    |                                                                                                    |                                          | 14.7/38.8 M                                                                                      | 1                                                               |
|                                              | MPTS 4                                                                       | 224.2.2.2                                         | 2006            | UDP      | 7              |                                                                                                    |                                                                                                    | ۲                                        | 14.7/38.8 M                                                                                      | 1                                                               |
|                                              | SPTS 1                                                                       | 224.2.2.2                                         | 3000            | UDP      | 7              |                                                                                                    | TV-101(MPTS1)                                                                                                    |                                          | 14.7/20.0 M                                                                                      | 1                                                               |
| on                                           | SPTS 2                                                                       | 224.2.2.2                                         | 3002            | UDP      | 7              |                                                                                                    | TV-102(MPTS2)                                                                                                    | ٠                                        | 14.7/20.0 M                                                                                      | $\bigcirc$                                                      |
| CDTO's                                       | SPTS 3                                                                       | 224.2.2.2                                         | 3004            | UDP      | 7              |                                                                                                    | TV-201(MPTS3)                                                                                                    | •                                        | 14.7/20.0 M                                                                                      | 1                                                               |
| 2412'S                                       | SPTS 4                                                                       | 224.2.2.2                                         | 3006            | UDP      | 7              |                                                                                                    | TV-202(MPTS4)                                                                                                    | ٠                                        | 14.7/20.0 M                                                                                      | 1                                                               |
| nedia player                                 |                                                                              |                                                   |                 |          |                |                                                                                                    |                                                                                                    | Kalena                                   |                                                                                                  |                                                                 |
| media player                                 |                                                                              |                                                   |                 | 4        | SPTS 1 Config. |                                                                                                    |                                                                                                    | [ clos/                                  | •]                                                                                               | Ap                                                              |
| media player<br>Playback Audio V <u>idec</u> | Subtitle                                                                     | Tools View                                        | Help            |          | SPTS 1 Config. | Enable:                                                                                                    |                                                                                                    | [ close<br>DN/OFF                        | Total Bit ra                                                                                     | te – need to                                                    |
| media player<br>Playback Audio Video         | Subtitle<br>Open Media                                                       | Tools View                                        | Help            |          | SPTS 1 Config. | Enable:<br>Dutput Bitrate:                                                                                     | ENABLE (<br>20.000 Mt                                                                                                    | [ close<br>DN/OFF<br>pps ◀               | Total Bit rai<br>be > than V                                                                     | te – need to<br>ideo Bit rate                                   |
| media player<br>Playback Audio Video         | Subtitle<br>Open Media                                                       | Tools View                                        | Help            |          | SPTS 1 Config. | Enable:<br>Dutput Bitrate:<br>IP Address:<br>Port                                                              | ENABLE (<br>20.000 Mb<br>224.2.2.2                                                                                                   | DN/OFF                                   | Total Bit rai<br>be > than Vi<br>Multicast or<br>Port numbe                                      | te – need to<br>deo Bit rate<br>unicast IP                      |
| media player<br>Playback Audio Video<br>A    | Open Media                                                                   | Tools View                                        | Help            | 1        | SPTS 1 Config. | Enable:<br>Dutput Bitrate:<br>IP Address:<br>Port:<br>Protocol:                                                | ENABLE (<br>20.000 Mb<br>224.2.2.2                                                                                                   | CN/OFF                                   | Total Bit rai<br>be > than Vi<br>Multicast or<br>Port numbe<br>UDP or RTP                        | ie – need to<br>deo Bit rate<br>unicast IP<br>r<br>or RTSP se   |
| nedia player<br>Playback Audio Video         | Open Media                                                                   | Tools View                                        | Help            |          | SPTS 1 Config. | Enable:<br>Dutput Bitrate:<br>IP Address:<br>Port:<br>Protocol:<br>Pkt Length:                                 | ENABLE C<br>20.000 Mb<br>224.2.2.2.4<br>3000 4<br>UDP 4<br>7<br>7<br>7                                                               | Close                                    | Total Bit rat<br>be > than Vi<br>Multicast or<br>Port numbe<br>UDP or RTP                        | e – need to<br>deo Bit rate<br>unicast IP :<br>r<br>or RTSP se  |
| iedia player<br>Ylayback Audio Videc         | Subtitle<br>Open Media                                                       | Tools View<br>Disc <b>#</b> N<br>ocol             | Help<br>letwork |          | SPTS 1 Config. | Enable:<br>Dutput Bitrate:<br>IP Address:<br>Port:<br>Protocol:<br>Pkt Length:<br>Jull PkT Filter:<br>Program: | ENABLE C<br>20.000 Mb<br>224.2.2.2                                                                                                   | Close                                    | Total Bit rat<br>be > than Vi<br>Multicast or<br>Port numbe<br>UDP or RTP<br>VIDEO From          | e – need to<br>deo Bit rate<br>unicast IP<br>r<br>or RTSP se    |
| idia player<br>ayback Audio Video            | Subtitle<br>Open Media<br>File S<br>Network Prot<br>Please enter             | Disc New<br>Disc Nocol<br>a network URL:          | Help            |          | SPTS 1 Config. | Enable:<br>Dutput Bitrate:<br>IP Address:<br>Port:<br>Protocol:<br>Pkt Length:<br>Jull PKT Filter.<br>Program: | ENABLE C<br>20.000 Mb<br>224.2.2.2.3<br>3000 -<br>UDP -<br>7 -<br>V<br>1<br>1<br>1<br>1<br>1<br>1<br>1<br>1<br>1<br>1<br>1<br>1<br>1 | Close                                    | Total Bit rat<br>be > than Vi<br>Multicast or<br>Port numbe<br>UDP or RTP<br>VIDEO From          | ie – need to<br>deo Bit rate<br>unicast IP s<br>r<br>or RTSP se |
| media player<br>Playback Audio Video         | Subtitle<br>Open Media<br>File<br>Network Prot<br>Please enter<br>udp://@224 | Disc N<br>Nocol<br>a network URL:<br>.2.2.23000   | Help            |          | SPTS 1 Config. | Enable:<br>Dutput Bitrate:<br>IP Address:<br>Port:<br>Protocol:<br>Pkt Length:<br>Iuli PKT Filter:<br>Program: | ENABLE (<br>20.000 Mb<br>224 2 2 2 -<br>3000 -<br>UDP -<br>7 -<br>WLL<br>TV-101(MPTS1) -<br>TV-102(MPTS2)                            | ps                                       | Total Bit rat<br>be > than Vi<br>Multicast or<br>Port numbe<br>UDP or RTP<br>VIDEO From<br>Apply | e – need to<br>deo Bit rate<br>unicast IP<br>r<br>or RTSP se    |
| media player<br>Playback Audio Video         | Subtitle<br>Open Media<br>File<br>Network Prot<br>Please enter<br>udp://@224 | Disc III N<br>ocol<br>a network URL:<br>.2.2:3000 | Help            |          | SPTS 1 Config. | Enable:<br>Dutput Bitrate:<br>IP Address:<br>Port:<br>Protocol:<br>Pkt Length:<br>Jull PKT Filter:<br>Program: | ENABLE C<br>20.000 Mb<br>224 2 2 2<br>3000 •<br>UDP • •<br>7 • •<br>7 •<br>1<br>TV-101(MPTS1) •<br>TV-101(MPTS2)<br>TV-201(MPTS3)    | [ close<br>DN/OFF<br>ps ◀<br>◀<br>◀<br>▲ | Total Bit rat<br>be > than Vi<br>Multicast or<br>Port numbe<br>UDP or RTP<br>VIDEO From<br>Apply | e – need t<br>deo Bit rai<br>unicast IP<br>r<br>or RTSP s       |

- 1. Click the pencil icon for MPTS's or SPTS's section. Drop box will open to configure channel 1
- 2. Enable and edit your IP preferences
- 3. Press apply

**Configuration Saving / Backup / Restore** 

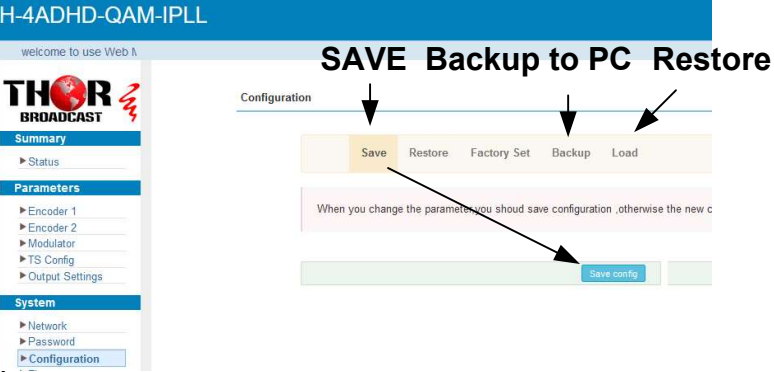

- 1. Click the configuration tab on the left hand side
- 2. Click the save tab
- 3. Press save config -

YOU MUST SAVE OR ALL CHANGES WILL BE LOST AFTER RESTART!

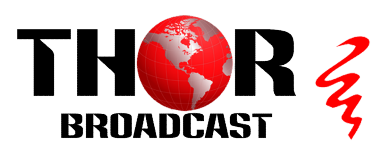

https://thorbroadcast.com

800-521-8467 sale

sales@thorfiber.com